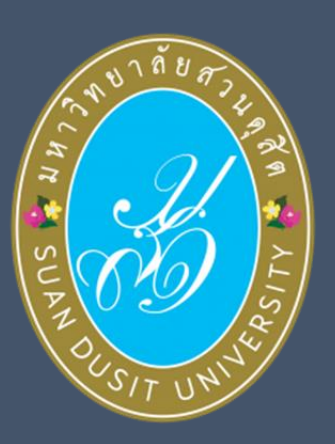

# ระบบบริหารการศึกษา (SDU-EDU 4.0)

# คู่มือระบบอาจารย์ที่ปรึกษา

# สารบัญ

| เนื้อเรื่อง             | หน้า |
|-------------------------|------|
| 1. ระบบอาจารย์ที่ปรึกษา | 1    |
| 1.1 รายชื่อนักศึกษา     |      |
| 1.2 นัดหมายนักศึกษา     | 6    |

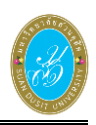

# 1. ระบบอาจารย์ที่ปรึกษา

เป็นส่วนจัดการข้อมูลของอาจารย์ที่ปรึกษา ซึ่งสามารถตรวจสอบดูรายชื่อนักศึกษาที่เป็นที่ปรึกษาได้ และสามารถนัดหมายนักศึกษาได้

# 1.1 รายชื่อนักศึกษา

เป็นเมนูข้อมูลรายชื่อนักศึกษาที่เป็นที่ปรึกษา ซึ่งสามารถตรวจสอบดูรายละเอียดของข้อมูลได้ ดังนี้

- 1) คลิกที่เมนู **ระบบอาจารย์ที่ปรึกษา**
- คลิกที่เมนู A1 รายชื่อนักศึกษา

| 🚀 ระบบบริหารการศึกษ                  | n |          |                    |                                                                  |                | /academic/edu/tch/TS01_StudentLi | ist.jsp   ผู้ใช้งา | น : อัครพล พุฒตาลศรี |                |
|--------------------------------------|---|----------|--------------------|------------------------------------------------------------------|----------------|----------------------------------|--------------------|----------------------|----------------|
| 🖝 หน้าแรก                            |   | รายชื่อน | <b>ักศึกษา</b>     |                                                                  |                |                                  |                    |                      |                |
| 🚔 ระบบอาจารย์ที่ปรึกษา               | < |          | รหัสบุคลากร        | diaza                                                            | ชื่อ - นามสกุล | นายอัครพล พุฒตาลศรี              |                    |                      |                |
| A1 รายชื่อนักศึกษา                   | Ł |          | เบอร์โทรศัพท์      | 081-7574678                                                      | อีเมล          | jopkanv01_@hotmail.com           |                    |                      |                |
| A2 นัดหมายนักศึกษา                   |   | ที่อยู่ข | ที่สามารถติดต่อได้ | ห้อง 102                                                         |                |                                  |                    |                      |                |
| TI01 น่าเข้านักศึกษาที่เป็นที่ปรึกษา |   | วันเวลาเ | ทสามารถดิดตอได     | วนจนทร - วนศุกร เวลา 18.30 - 19.00 น.<br>➡ พิมพ์รายชื่อนักศึกษา  |                |                                  |                    |                      |                |
| 🕘 ระบบรับสมัคร                       | < | 2559/1   | ٣                  |                                                                  |                |                                  |                    |                      |                |
| 🖉 ระบบหลักสูดร                       | < | ลำดับ    | รหัสนักศึกษา       |                                                                  | ชื่อ - สกุล    |                                  | เกรดเฉลี่ย         | สถานะนักศึกษา        | เลือกดำเนินการ |
| ⊞ ระบบการจัดดารางเรียน               | < | 1        | 5911011320001      | <mark>นางสาวพิชญา ดีเด่น</mark><br>MS.PITCHAYA DEEDEN            |                |                                  | 3.11               | ปกติ                 | Q รายละเอียด   |
| 💄 ระบบทะเบียนประวัตินักศึกษา         | < | 2        | 5911011320002      | นางสาวขลิตา เปลี่ยนใธสง<br>MS.CHALITA PLAINTHAISONG              |                |                                  | 3.09               | ปกติ                 | @ รายละเอียด   |
| 06 ระบบประมวลผล                      | < | 3        | 5911011320003      | <mark>นางสาวอัจฉรา เมตตาจิตร์</mark><br>MS.AUJCHARA METTAJIT     |                |                                  | 3.16               | ปกติ                 | ©, รายละเอียด  |
| 回 ระบบการเงินนักศึกษา                | < | 4        | 5911011320004      | นางสาววรรณภา พันโสดา<br>MS.WANNAPHA PHANSODA                     |                |                                  | 3.00               | ปกติ                 | 🔍 รายละเอียด   |
| 🏛 รายงานการเงินนักศึกษา              | < | 5        | 5911011320005      | <mark>นางสาวเปี้ยมพร เจริญศิริ</mark><br>MS.PIAMPORN CHAROENSIRI |                |                                  | 276                | ปกติ                 | Q รายละเอียด   |
| 🚍 ระบบเงินกู้และกองทุน               | < | 6        | 5911011320006      | นางสาวณัฏฐา สวัสดิ์ศรี<br>MS NATTA SAWATSRI                      |                |                                  | 3.11               | ปกติ                 | 🔍 รายละเอียด   |
| 🔦 ระบบขอสำเร็จการศึกษา               | < | 7        | 5911011320007      | นางสาวศุภัศรา กั่วพานิช                                          |                |                                  | 310                | aloñ                 | © รายอะเมียด   |
| 🕿 ระบบรายงานด้วบัณฑิต                | < |          |                    | MS.SUPASSARA KUAPANICH                                           |                |                                  |                    |                      |                |
| 🐱 ระบบคำร้อง                         | < | 8        | 5911011320008      | MS.SASIKHAN MADUE                                                |                |                                  | 3.30               | ปกติ                 | 🔍 รายละเอียด   |

รูปภาพ แสดงหน้าจอเมนู A1 รายชื่อนักศึกษา

🗨 รายละเอียด

เพื่อตรวจสอบดูรายละเอียดข้อมูล

**รายละเอียดข้อมูลนักศึกษา** คลิกปุ่ม โดยรายละเอียดข้อมูลนักศึกษาแบ่งออกเป็น 8 ส่วน ดังนี้

#### 1) ข้อมูลส่วนตัว

| ข้อมูลนักศึกษา นางสาว      | ้<br>ใชญา ดีเด่น              |                          |                                                   |                                                                                                    |
|----------------------------|-------------------------------|--------------------------|---------------------------------------------------|----------------------------------------------------------------------------------------------------|
| รหัสนักศึกษ                | 1                             |                          | ชื่อ - สกุล นางสาวพิชญา ดีเด่น                    |                                                                                                    |
|                            | 🖛 กลับ                        |                          |                                                   |                                                                                                    |
| ข้อมูลส่วนตัว ข้อมูลการ    | ใกษา ข้อมูลการศึกษาเดิม ข้อมู | จผู้ปกครอง ข้อมูลที่อยู่ | ข้อมูลบัญชีธนาคาร ข้อมูลการเงิน ข้อมูลทุนการศึกษา |                                                                                                    |
| เลขที่บัตรประจำตัวประชา    | ( <b>4</b> 13172 )            | วันหมดอายุ               |                                                   | and the second second s |
| เลขที่หนังสือเดิน <i>ข</i> | 10                            | วันหมดอายุ               |                                                   | 5911011320001                                                                                                    |
| คำนำหน้า                   | ื่อ นางสาว                    | ชื่อ - สกุล (ไทย)        | พิชญา ดีเด่น                                      | พิชญา ดีเด่น                                                                                                    |
| ť                          | เศ หญิง                       | ชื่อ - สกุล (อังกฤษ)     | PITCHAYA DEEDEN                                   |                                                                                                    |
| สถา                        | นะ โสด                        | วันเกิด                  | 5 ส.ค. 2540 ( อายุ 21 ปี 1 เดือน 8 วัน )          |                                                                                                    |
| สัญข                       | เดิ ไทย                       | เชื่อชาติ                | ไทย                                               |                                                                                                    |
| ศาส                        | เา ศาสนาพุทธ เถรวาท, มหายาน   | กรุ๊ปเลือด               | A                                                 |                                                                                                    |
| สภาพร่างก                  | าย ปกติ                       | อีเมล์                   | nopking@gmail.com                                 |                                                                                                    |
| โทรศัพท์มือ                | a (095)-480-6709              | โทรศัพท์บ้าน             | -                                                 |                                                                                                    |
| ความถนัด/ความสามารถพิเ     | ษ ร้องเพลง                    |                          |                                                   |                                                                                                    |
| นักศึกษาแก่                | ข เปิดให้แก้ไข                |                          |                                                   |                                                                                                    |
| หมายเ                      | in,                           |                          |                                                   |                                                                                                    |
|                            |                               |                          |                                                   |                                                                                                    |

รูปภาพ แสดงหน้าจอข้อมูลส่วนตัว

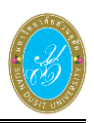

#### 2) ข้อมูลการศึกษา

| ข้อมูลนักศึกษา นางสาวพิชญา ดีเด่น                                                                                                    |                 |           |                         |                                                          |                     |                 |                       |                     |  |
|----------------------------------------------------------------------------------------------------|-----------------|-----------|-------------------------|----------------------------------------------------------|---------------------|-----------------|-----------------------|---------------------|--|
| รหัสนักศึก                                                                                                    | เษา             |           | ชื่อ - สกุล             | นางสาวพิชญา ดีเด่น                                       |                     |                 |                       |                     |  |
|                                                                                                    | 🖛 กลับ          |           |                         |                                                          |                     |                 |                       |                     |  |
| ข้อมูลส่วนตัว <mark>ข้อมูลการศึกษา</mark> ข้อมูลการศึกษาเดิม ข้อมูลผู้ปกครอง ข้อมูลที่อยู่ ข้อมูลบัญชีธนาคาร ข้อมูลการเงิน ข้อมูลทุนการศึกษา |                 |           |                         |                                                          |                     |                 |                       |                     |  |
| ปีหลักสู                                                                                                    | ms 2554 (366)   |           | ภาคการศึกษาที่เข้าศึกษา | 2559 / 1 (20214)                                         |                     |                 |                       |                     |  |
| ระดับการศึก                                                                                                    | ษา ปริญญาตรี5ปี |           | ศูนย์การศึกษา           | มหาวิทยาลัยสวนดุสิต ( 0                                  | 00)                 |                 |                       |                     |  |
| ค                                                                                                    | ณะ ครุศาสตร์    |           | หลักสูตร                | ศึกษาศาสตรบัณฑิต                                         |                     |                 |                       |                     |  |
| แขนง / วิชา                                                                                                    | โท              |           | สาขาวิชา                | การศึกษาปฐมวัย ( 320 )                                   |                     |                 |                       |                     |  |
| ประเภทนักเรี                                                                                                    | ยน ปกติ         |           | ประเภทการเรียนการสอน    | ารสอน ระบบการศึกษาปกติ / รอบการศึกษา AEC                 |                     |                 |                       |                     |  |
| เวลาจัดการเรียนการส                                                                                                    | อน ในเวลาราชการ |           | อาจารย์ที่ปรึกษา        | นายอัครพล พุฒตาลศรี                                      |                     |                 |                       |                     |  |
| ปีที่เริ่มไข้แ                                                                                                    | Nu 2559 (5072)  |           | ชื่อแผนการเรียน         | ยื่อแผนการเรียน แผนตั้งตัน เทอม1 ปกติ ในเวลาราชการ (000) |                     |                 |                       |                     |  |
| ผลการเรียนร                                                                                                    | วม 3.11         |           | หน่วยกิดสะสม            | 63 หน่วยกิด                                              |                     |                 |                       |                     |  |
| วันที่เข้าศึก                                                                                                    | ษา 15 ส.ค. 2559 |           | สถานภาพปัจจุบัน         | ปกติ                                                     |                     |                 |                       |                     |  |
| ประวัติทางการศึกษา                                                                                                    |                 |           |                         |                                                          |                     |                 |                       |                     |  |
| ภาคการศึกษา                                                                                                    | สถานะการศึกษา   |           | สาเหตุ                  | 3                                                        | วันที่ประกาศพันสภาพ | บันทึกสาเหตุโดย | วันที่บันทึกสาเหตุ    |                     |  |
| 2/2560                                                                                                    | ลงทะเบียนเรียน  | ลงทะเบียน |                         |                                                          |                     | 5911011320001   | 28 พ.ย. 2560          | รายละเอียดเพิ่มเดิม |  |
| 1/2560                                                                                                    | ลงทะเบียนเรียน  | ลงทะเบียน |                         |                                                          |                     | 5911011320001   | 24 ก.ค. 2560          | รายละเอียดเพิ่มเติม |  |
| 2/2559                                                                                                    | ลงทะเบียนเรียน  | ลงทะเบียน |                         |                                                          |                     | 5911011320001   | 28 พ.ย. 2559          | รายละเอียดเพิ่มเดิม |  |
| 1/2559                                                                                                    | ลงทะเบียนเรียน  | ลงทะเบียน |                         |                                                          |                     | 5911011320001   | 15 ก.ค. 2559          | รายละเอียดเพิ่มเดิม |  |
| ภาคฤดูร้อน/2558                                                                                                    | ลงทะเบียนเรียน  | ลงทะเบียน |                         |                                                          |                     | 4207-006        | 13 <b>ນິ</b> .ຍ. 2559 | รายละเอียดเพิ่มเดิม |  |

## รูปภาพ แสดงหน้าจอข้อมูลการศึกษา

#### ข้อมูลการศึกษาเดิม

| ข้อมูลนักศึกษา นางสา   | ข้อมูลนักศึกษา นางสาวพิชญา ดีเด่น |                               |                                                   |  |  |  |  |  |  |
|------------------------|-----------------------------------|-------------------------------|---------------------------------------------------|--|--|--|--|--|--|
| รหัสนักศึก             | ษา                                |                               | ชื่อ - สกุล นางสาวพิชญา ดีเด่น                    |  |  |  |  |  |  |
|                        | 🖛 ຄລັນ                            |                               |                                                   |  |  |  |  |  |  |
| ข้อมูลส่วนตัว ข้อมูลกา | รศึกษา ข้อมูลการศึกษาเดิม         | ข้อมูลผู้ปกครอง ข้อมูลที่อยู่ | ข้อมูลบัญขีธนาคาร ข้อมูลการเงิน ข้อมูลทุนการศึกษา |  |  |  |  |  |  |
| ข้อมูลการศึกษาเดิม     |                                   |                               |                                                   |  |  |  |  |  |  |
| ปีที่ส่าเร็จ           | 2558                              | วุฒิที่ใช้ในการศึกษาเดิม      | มัธยมศึกษาดอนปลาย                                 |  |  |  |  |  |  |
| คะแนนเฉลี่ยสะสม        | 3.00                              | สถานศึกษาเดิม                 | บ้านลาดวิทยา                                      |  |  |  |  |  |  |
| สถานะการตรวจสอบวุฒิ    | ผ่าน                              | เหตุผลสถานะตรวจสอบวุฒิ        |                                                   |  |  |  |  |  |  |
|                        |                                   |                               |                                                   |  |  |  |  |  |  |

## รูปภาพ แสดงหน้าจอข้อมูลการศึกษาเดิม

# ข้อมูลผู้ปกครอง

| ข้อมูลนักศึกษา นางสาวพิ       | ข้อมูลนักศึกษา นางสาวพิชญา ดีเด่น                                                                                                    |                           |                                                   |  |  |  |  |  |  |  |
|-------------------------------|----------------------------------------------------------------------------------------------------|---------------------------|---------------------------------------------------|--|--|--|--|--|--|--|
| รหัสนักศึกษา                  | and the second second se |                           | ชื่อ - สกุล นางสาวพิชญา ดีเด่น                    |  |  |  |  |  |  |  |
|                               | 🖛 กลับ                                                                                                    |                           |                                                   |  |  |  |  |  |  |  |
| ข้อมูลส่วนตัว ข้อมูลการศึ     | กษา ข้อมูลการศึกษาเดิม ข้อมู                                                                                                    | เลผู้ปกครอง ข้อมูลที่อยู่ | ข้อมูลบัญชีธนาคาร ข้อมูลการเงิน ข้อมูลทุนการศึกษา |  |  |  |  |  |  |  |
| ข้อมูลบิดา                    |                                                                                                    |                           |                                                   |  |  |  |  |  |  |  |
| ตำนำหน้าชื่อ                  | นาย                                                                                                    | ชื่อ - สกุล               | ชูชาติ ดีเด่น                                     |  |  |  |  |  |  |  |
| สถานะการมีชีวิต               | มีบีวิต                                                                                                    | เบอร์ติดด่อ               | 0833120473                                        |  |  |  |  |  |  |  |
| อาชีพ                         | อื่นๆ                                                                                                    | ช่วงรายได้                | < 150,000 บาทต่อปี                                |  |  |  |  |  |  |  |
| ข้อมูลมารดา                   |                                                                                                    |                           |                                                   |  |  |  |  |  |  |  |
| ตำนำหน้าชื่อ                  | นางสาว                                                                                                    | ชื่อ - สกุล               | บุญสืบ ทองแหยม                                    |  |  |  |  |  |  |  |
| สถานะการมีชีวิต               | มีชีวิต                                                                                                    | เบอร์ติดต่อ               | 0810107668                                        |  |  |  |  |  |  |  |
| อาชีพ                         | อื่นๆ                                                                                                    | ช่วงรายได้                | < 150,000 บาทต่อปี                                |  |  |  |  |  |  |  |
| ข้อมูลครอบครัว                |                                                                                                    |                           |                                                   |  |  |  |  |  |  |  |
| สถานภาพบิดา - มารดา           | หย่าร้าง                                                                                                    |                           |                                                   |  |  |  |  |  |  |  |
| จำนวนพี่น้องที่กำลังศึกษาอยู่ | 0 คน                                                                                                    | จำนวนพี่น้องทั้งหมด       | 0 au                                              |  |  |  |  |  |  |  |
| ข้อมูลผู้ปกครอง               |                                                                                                    |                           |                                                   |  |  |  |  |  |  |  |
| ตำนำหน้าชื่อ                  | นางสาว                                                                                                    | ชื่อ - สกุล               | บุญสืบ ทองแหยม                                    |  |  |  |  |  |  |  |
| ความสัมพันธ์                  | มารดา                                                                                                    | เบอร์ติดด่อ               | 0810107668                                        |  |  |  |  |  |  |  |
| อาชีพ                         | อื่นๆ                                                                                                    | ช่วงรายได้                | < 150,000 บาทต่อปี                                |  |  |  |  |  |  |  |
| บุคคลที่สามารถติดต่อได้กร     | รณีจุกเฉิน                                                                                                    |                           |                                                   |  |  |  |  |  |  |  |
| คำนำหน้าชื่อ                  |                                                                                                    | ชื่อ - สกุล               |                                                   |  |  |  |  |  |  |  |
| ความสัมพันธ์                  |                                                                                                    | เบอร์ติดต่อ               |                                                   |  |  |  |  |  |  |  |

## รูปภาพ แสดงหน้าจอข้อมูลผู้ปกครอง

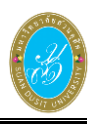

# 5) ข้อมูลที่อยู่

| ข้อมูลนักศึกษา นางสาวพิชเ      | ญา ดีเด่น                     |                         |                                                   |
|--------------------------------|-------------------------------|-------------------------|---------------------------------------------------|
| รหัสนักศึกษา                   |                               |                         | ชื่อ - สกุล นางสาวพิชญา ดีเด่น                    |
|                                | 🕈 กลับ                        |                         |                                                   |
| ข้อมูลส่วนตัว ข้อมูลการศึกบ    | ษา ข้อมูลการศึกษาเดิม ข้อมูลเ | งู้ปกครอง ข้อมูลที่อยู่ | ข้อมูลบัญชีธนาคาร ข้อมูลการเงิน ข้อมูลทุนการศึกษา |
| ที่อยู่ตามทะเบียนบ้าน          |                               |                         |                                                   |
| เลขรหัสประจำบ้าน               | 7606-005549-4                 |                         |                                                   |
| บ้านเลขที่                     | 79                            | หมู่ที่                 | 6                                                 |
| อาคาร                          |                               | ขั้น                    |                                                   |
| ตรอก/ชอย                       |                               | ถนน                     |                                                   |
| ต่าบล / แขวง                   | หนองกะปุ                      | อำเภอ / เขต             | บ้านลาด                                           |
| จังหวัด                        | เพชรบุรี                      | รหัสไปรษณีย์            | 76150                                             |
| ที่อยู่ปัจจุบัน                |                               |                         |                                                   |
| เลขรหัสประจำบ้าน               |                               |                         |                                                   |
| บ้านเลขที่                     | 79                            | หมู่ที่                 | 6                                                 |
| อาคาร                          |                               | ชั้น                    |                                                   |
| ตรอก/ชอย                       |                               | ถนน                     |                                                   |
| ตำบล / แขวง                    | หนองกะปุ                      | อำเภอ / เขต             | บ้านลาด                                           |
| จังหวัด                        | เพชรบุรี                      | รหัสไปรษณีย์            | 76150                                             |
| ที่อยู่ผู้ปกครอง               |                               |                         |                                                   |
| เลขรหัสประจำบ้าน               |                               |                         |                                                   |
| บ้านเลขที่                     | 79                            | หมู่ที่                 | 6                                                 |
| อาคาร                          |                               | ขั้น                    |                                                   |
| ตรอก/ซ่อย                      |                               | ถนน                     | -                                                 |
| ตำบล / แขวง                    | หนองกะปุ                      | อำเภอ / เขต             | บ้านลาด                                           |
| จังหวัด                        | เพชรบุรี                      | รหัสไปรษณีย์            | 76150                                             |
| ที่อยู่ที่สามารถติดต่อได้กรณีส | วุกเฉิน                       |                         |                                                   |
| เลขรหัสประจำบ้าน               |                               |                         |                                                   |
| บ้านเลขที่                     | 79                            | หมู่ที่                 | 6                                                 |
| อาคาร                          |                               | ชั้น                    |                                                   |
| ตรอก/ชอย                       |                               | ถนน                     |                                                   |
| ຕຳນລ / ແນວง                    | หนองกะปุ                      | อำเภอ / เขต             | บ้านลาด                                           |
| จังหวัด                        | เพชรบุรี                      | รหัสไปรษณีย์            | 76150                                             |
| ข้อมูลสถานที่ทำงาน             |                               |                         |                                                   |
| เลขรหสประจำบ้าน                |                               | التينيين.<br>التركينيين |                                                   |
| บานเลขท                        |                               | หมูท<br>ชั้น            |                                                   |
| ตรอก/ชอย                       |                               | ถนน                     |                                                   |
| ด่าบล / แขวง                   |                               | อำเภอ / เขต             |                                                   |
| จังหวัด                        |                               | รหัสไปรษณีย์            |                                                   |
|                                |                               |                         |                                                   |

# รูปภาพ แสดงหน้าจอข้อมูลที่อยู่

## ข้อมูลบัญชีธนาคาร

| ชื่ <mark>อ</mark> - สกุล นางสาวพิชญา ดีเด่น              |                                                                                                    |                                                                                                    |
|-----------------------------------------------------------|----------------------------------------------------------------------------------------------------|----------------------------------------------------------------------------------------------------|
|                                                           |                                                                                                    |                                                                                                    |
| รอง ข้อมูลที่อยู่ ข้อมูลบัญชีธนาคาร ข้อมูลการเงิน ข้อมูลง | กุ่นการศึกษา                                                                                                    |                                                                                                    |
|                                                           |                                                                                                    |                                                                                                    |
| ร เลขที่บัญชีธนาคาร                                       | ชื่อบัญชีธนาคาร                                                                                                    |                                                                                                    |
| ไม่มีรายการข้อมูลบัญชีธนาคาร                              |                                                                                                    |                                                                                                    |
| 2                                                         | ชื่อ - สกุล นางสาวพืชญา ดีเด่น<br>ครอง ข้อมูลท็อยู่ ข้อมูลบัญชีธนาคาร ข้อมูลการเงิน ข้อมูลก<br>าร เลขที่บัญชีธนาคาร<br>ไม่มีรายการข้อมูลบัญชีธนาคาร | ชื่อ - สกุล นางสาวพิชญา ดีเด่น<br>ครอง ข่อมูลที่อยู่ <mark>ข้อมูลบัญชีธนาคาร</mark> ข่อมูลการเงิน ข่อมูลทุนการศึกษา<br>าร เลชที่บัญชีธนาคาร ชื่อบัญชีธนาคาร<br>ไม่มีรายการข้อมูลบัญชีธนาคาร |

# รูปภาพ แสดงหน้าจอข้อมูลบัญชีธนาคาร

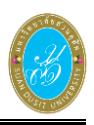

#### 7) ข้อมูลการเงิน

| ข้อมูลนักศึกษา นางสาวพิชญา ดีเด่น           |             |             |            |            |           |               |                  |                  |            |              |         |         |             |             |
|---------------------------------------------|-------------|-------------|------------|------------|-----------|---------------|------------------|------------------|------------|--------------|---------|---------|-------------|-------------|
| รพัสนักศึกษา ชื่อ - สกุล นางสาวพืชญา ดีเด่น |             |             |            |            |           |               |                  |                  |            |              |         |         |             |             |
|                                             | •           | า กลับ      |            |            |           |               |                  |                  |            |              |         |         |             |             |
| ข้อมูลส่วนตัว ข้อ                           | มูลการศึกษา | ข้อมูลการศึ | กษาเดิม    | ข้อมูลผู้1 | ไกครอง    | ข้อมูลที่อยู่ | ข้อมูลบัญชีธนาค  | าร ข้อมูลการเงิน | ข้อมูลทุนก | ารศึกษา      |         |         |             |             |
| รายการชำระเงิน                              |             |             |            |            |           |               |                  |                  |            |              |         |         |             |             |
| เลขที่ใบแจ้งห                               | นี้ เลข     | ที่ใบเสร็จ  | วันที่ช่าร | ะเงิน โ    | 1การศึกษา |               | ประเภทเ          | าธรรมเนียม       |            | เงินตั้งหนี้ | ลดหย่อน | ค่าปรับ | ยอดรับสุทธิ | สถานะ       |
| 2/2560                                      |             |             |            |            |           |               |                  |                  |            |              |         |         |             |             |
| 3000026001404                               | 0039        |             |            |            | 2/2560    | ค่าธรรมเนีย   | มการศึกษา (เหมา: | ่าย)             |            | 16,125.00    | 0.00    | 0.00    | 16,125.00   | ยังไม่ข่าระ |
| 1/2560                                      |             |             |            |            |           |               |                  |                  |            |              |         |         |             |             |
| Z040001590069                               | 2048 1610   | 00001778    | 06 ธ.ค.    | 60         | 1/2560    | ค่าใบรับรอง   | แอกสารทางการศึก  | ษา               |            | 200.00       | 0.00    | 0.00    | 200.00      | ข่ำระแล้ว   |
| 30000159138                                 | 69 4610     | 00000412    | 16 ต.ค     | . 60       | 1/2560    | ค่าธรรมเนีย   | มการศึกษา (เหมา: | ่าย)             |            | 16,125.00    | 0.00    | 0.00    | 16,125.00   | ข่าระแล้ว   |
| 2/2559                                      |             |             |            |            |           |               |                  |                  |            |              |         |         |             |             |
| 3000025900176                               | 7059 4L600  | 000001909   | 22 มี.ค.   | . 60       | 2/2559    | ค่าธรรมเนีย   | มการศึกษา (เหมา: | ่าย)             |            | 16,125.00    | 0.00    | 0.00    | 16,125.00   | ข่าระแล้ว   |
| 1/2559                                      |             |             |            |            |           |               |                  |                  |            |              |         |         |             |             |
| BB0001590000                                | 010 1BB59   | 000000015   | 14 มี.ค.   | . 59       | 1/2559    | ค่าธรรมเนีย   | มแรกเข้า         |                  |            | 7,000.00     | 0.00    | 0.00    | 7,000.00    | ข่าระแล้ว   |
| 300001590000                                | 576 1BB59   | 0000000015  | 14 มี.ค.   | . 59       | 1/2559    | ค่าธรรมเนีย   | มการศึกษา (เหมา: | ่าย)             |            | 4,100.00     | 0.00    | 0.00    | 4,100.00    | ข่ำระแล้ว   |
| 300001590000                                | 575 1BB59   | 0000000015  | 14 มี.ค.   | . 59       | 1/2559    | ค่าธรรมเนีย   | มการศึกษา (เหมาะ | ่าย)             |            | 12,025.00    | 0.00    | 0.00    | 12,025.00   | ข้าระแล้ว   |

# รูปภาพ แสดงหน้าจอข้อมูลการเงิน

#### 8) ข้อมูลทุนการศึกษา

| ้อมูลนักศึกษา นางสาวพิชญา ดีเด่น                          |                                                                      |              |  |  |  |  |  |  |
|-----------------------------------------------------------|----------------------------------------------------------------------|--------------|--|--|--|--|--|--|
| รหัสนักศึกษา                                              | ชื่อ - สกุล นางสาวพิชญา ดีเด่น                                       |              |  |  |  |  |  |  |
| 🖛 กลับ                                                    |                                                                      |              |  |  |  |  |  |  |
| อมูลส่วนตัว ข้อมูลการศึกษา ข้อมูลการศึกษาเดิม ข้อมูลผู้ปก | ครอง ข้อมูลที่อยู่ ข้อมูลบัญชีธนาคาร ข้อมูลการเงิน ข้อมูลทุนการศึกษา |              |  |  |  |  |  |  |
| ายการเงินที่กู้ได้                                        |                                                                      |              |  |  |  |  |  |  |
| ภาคเรียนที่ เลขที่สัญญา ประเภทกองทุน รุ่นที่              | ลำดับที่ จำนวนเงินกู้ที่ได้ สถานะผู้กู้ยืม                           | สถานะใบเสร็จ |  |  |  |  |  |  |
|                                                           | ไม่มีรายการเงินภู้ยืม                                                |              |  |  |  |  |  |  |
| ายการลดหย่อน                                              |                                                                      |              |  |  |  |  |  |  |
| ภาคเรียนที่ ประเภททุนการศึกษา ใต้รับลดหย่อน               |                                                                      |              |  |  |  |  |  |  |
| ไม่มีรายการลดหย่อน                                        |                                                                      |              |  |  |  |  |  |  |

# รูปภาพ แสดงหน้าจอข้อมูลทุนการศึกษา

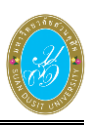

## **การพิมพ์รายงานข้อมูล** คลิกปุ่ม

🔒 พิมพ์รายชื่อนักศึกษา

เพื่อพิมพ์รายงานข้อมูลนักศึกษา

ที่เป็นที่ปรึกษา

|       |               |                                                            |                    |               | แบบ สวท.อปษ.02 |
|-------|---------------|------------------------------------------------------------|--------------------|---------------|----------------|
|       |               | แบบรายงานชื่อและจำนวนนิ                                    | <b>ักศึกษา</b>     |               |                |
|       |               | หลักสูดรศึกษาศาสดรบัณฑิด สาขาวิช                           | าการศึกษ           | าปฐมวิ        | ขัย            |
|       |               | คณะ/โรงเรียน ครูศาสต<br>ส่ ศาศ                             | າຮ້                | -1            |                |
|       |               | ชออาจารยทปรกษานายอครพล<br>******************************** | พุฒตาลศ<br>******* | 13<br>**      |                |
| ลำดับ | รหัสนักศึกษา  | ชื่อ - นามสกุล                                             | เกรดเจ             | ລລື່ຍ         | หมายเหตุ       |
| 1     | 5911011320001 | นางสาวพิชญา คีเค่น                                         | 3.1                | 1             |                |
| 2     | 5911011320002 | นางสาวชลิตา เปลี่ยนไธสง                                    | 3.0                | 9             |                |
| 3     | 5911011320003 | นางสาวอัจฉรา เมตตาจิตร์                                    | 3.1                | 6             |                |
| 4     | 5911011320004 | นางสาววรรณภา พันโสดา                                       | 3.0                | 0             |                |
| 5     | 5911011320005 | นางสาวเปี่ยมพร เจริญศิริ                                   | 2.7                | 6             |                |
| 6     | 5911011320006 | นางสาวณัฏฐา สวัสดิ์ศรี                                     | 3.1                | 1             |                |
| 7     | 5911011320007 | นางสาวศุภัศรา กั่วพานิช                                    | 3.1                | 6             |                |
| 8     | 5911011320008 | นางสาวศศิขัณฑ์ มะเคื่อ                                     | 3.3                | 0             |                |
| 9     | 5911011320009 | นายแสงตะวัน จันทรอ่อน                                      | 3.0                | 4             |                |
| 10    | 5911011320010 | นางสาวพิมพ์ลภัส เนียมนพ                                    | -                  |               |                |
| 11    | 5911011320011 | นางสาวพรไพลิน ช่อกระทุ่ม                                   | 2.7                | 8             |                |
| 12    | 5911011320012 | นางสาวกุลนิษฐ์ กองแก้ว                                     | 3.1                | 1             |                |
| 13    | 5911011320013 | นางสาวปรัชชุกร สุวรรณกูฎ                                   | -                  |               |                |
| 14    | 5911011320014 | นางสาวกมลพร สร้อยทอง                                       | 3.1                | 1             |                |
| 15    | 5911011320015 | นางสาวเสาวลักษณ์ อภิวันท์                                  | 3.1                | 6             |                |
| 16    | 5911011320016 | นางสาวธิดารัตน์ ดวงสร้อยทอง                                | 3.1                | 4             |                |
| 17    | 5911011320017 | นางสาวฌัชชา ศรีพัตยศ                                       | 2.9                | 0             |                |
| 18    | 5911011320018 | นางสาวนฤมล วงศกำภู                                         | 3.0                | 9             |                |
| 19    | 5911011320019 | นางสาวฉ <sup>า</sup> ยศิริ ปานแจ่ม                         | 3.7                | 6             |                |
| 20    | 5911011320020 | นางสาวจินต์จุฑา บรรเลง                                     | 3.0                | 7             |                |
| 21    | 5911011320021 | นางสาวพิมพ์วรีย์ วิเศษ                                     | 3.2                | 3             |                |
| 22    | 5911011320022 | นางสาวปีย์วรา คาซิว                                        | -                  |               |                |
| 23    | 5911011320023 | นางสาวปียะวรรณ ทอหุน                                       | 3.2                | 8             |                |
| 24    | 5911011320024 | นางสาวณัฐชิคา แซ่ตั้ง                                      | 3.0                | 2             |                |
| 25    | 5911011320025 | นางสาวควงนฤมล พลภัทรพิเศษกุล                               | 3.2                | 3             |                |
| 26    | 5911011320026 | นางสาวกาญจนา หมายไร่กลาง                                   | 2.6                | 9             |                |
| 27    | 5911011320027 | นางสาวพรพรรณ เกงขุนทค                                      | 3.0                | 7             |                |
| 28    | 5911011320028 | นางสาวปภาวดี บุบผาชาติ                                     | 3.0                | 7             |                |
| 29    | 5911011320029 | นางสาวนิศาชล เทียนบุญ                                      | 3.1                | 4             |                |
| 30    | 5911011320030 | นางสาวมณีรัตน์ ลีลา                                        | 3.1                | 1             |                |
| 31    | 5911011320031 | นางสาวชมลวรรณ เชื้อบ่อคา                                   | 3.2                | 6             |                |
| 32    | 5911011320032 | นางสาววนิคา มีชัย                                          | 3.0                | 2             |                |
|       | คะแนนเฉลีย    |                                                            | จำน                | วน            |                |
|       | 3.60-4.00     |                                                            |                    | 1 คน          |                |
|       | 3.25-3.59     |                                                            |                    | 3 คน          |                |
|       | 3.01-3.24     |                                                            |                    | 20 คน         |                |
|       | 2.51-3.00     |                                                            |                    | 5 คน          |                |
|       | 2.01-2.50     |                                                            |                    | 0 คน          |                |
|       | 1.01-2.00     |                                                            |                    | 0 คน          |                |
|       | 0.00-1.00     |                                                            |                    | 3 คน          |                |
|       | รวม           |                                                            |                    | <u> 32 คน</u> |                |

รูปภาพ แสดงรายงานข้อมูลรายชื่อนักเรียนนักศึกษา

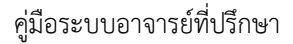

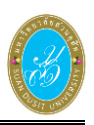

#### 1.2 นัดหมายนักศึกษา

เป็นเมนูข้อมูลนัดหมายนักศึกษา ซึ่งสามารถตรวจสอบดูรายละเอียดข้อมูล เพิ่ม แก้ไข และลบข้อมูลได้ ดังนี้

- คลิกที่เมนู ระบบอาจารย์ที่ปรึกษา
- คลิกที่เมนู่ นัดหมายนักเรียน

| 🚀 ระบบบริหารการศึ                        | ทษา |                        |                                      |                                     |                                                                               |                  | /academic/edu/tc | h/TS03_Appointment.j | 59   ผู้ใช้งาน อัครพ | ล พุฒตาลศรี   🚽 |                |  |
|------------------------------------------|-----|------------------------|--------------------------------------|-------------------------------------|-------------------------------------------------------------------------------|------------------|------------------|----------------------|----------------------|-----------------|----------------|--|
| 🖷 หน้าแรก                                |     | นัดหมาย                | านักศึกษา                            |                                     |                                                                               |                  |                  |                      |                      |                 |                |  |
| 👗 ระบบอาจารย์ที่ปรึกษา                   | ×   |                        | รหัสบุคลากร<br>เบอร์โทรศัพท์         | diaza<br>081-7574678                | ร มีอ-นามสกุล นายุธัควทองหุณตาลศรี<br>7574678 ถึงและiopkanv01 เชียงปกตาสไรดาก |                  |                  |                      |                      |                 |                |  |
| A1 รายชื่อมักศึกษา<br>A2 มัดหมายนักศึกษา |     | ที่อยู่จ์<br>วันเวลาจ่ | ใสามารถติดต่อได้<br>โสามารถติดต่อได้ | ห้อง 102<br>วันจันทร์ - วันศกร์ เวล | งมาก 2017 2017 2017 2017 2017 2017 2017 2017                                  |                  |                  |                      |                      |                 |                |  |
| TI01 น่าเข่านักดึกษาที่เป็นที่ปรึกษา     |     |                        |                                      | 🕼 แก้ไขข้อมูลการติ                  | <mark>เด่อ</mark> 📑 เพิ่มข้อมูลนัดห                                           | มาธนักศึกษา      |                  |                      |                      |                 |                |  |
| 😩 ระบบรับสมัคร                           | <   | ล่าดับ                 | วันที่นัด                            | เวลาที่นัด                          |                                                                               | หัวข้อการนัดหมาย |                  | จำนวนนักศึกษา        | สถานะการนัด          | เลือกด่าเ       | นินการ         |  |
| 🛢 ระบบหลักสูตร                           | 3   | 1                      | 14 n.u. 2561                         | 08:30 - 10:30 u.                    | สอบกลางภาค                                                                    |                  |                  | 7                    | รอการนัด             | 🔍 รายคะเอียด 🚺  | 🗄 ນກເລິກກາະນັດ |  |
| 🎟 ระบบการจัดตารางเรียน                   | <   |                        |                                      |                                     |                                                                               |                  |                  |                      |                      |                 |                |  |
| ระบบทะเบียนประวัตินักศึกษา               | <   |                        |                                      |                                     |                                                                               |                  |                  |                      |                      |                 |                |  |

รูปภาพ แสดงหน้าจอเมนูบุคลากร/ครูผู้สอน

- 1) ระบุข้อมูล **หัวข้อมูลการนัดหมาย** ที่ต้องการบันทึก
- เลือกข้อมูล วันที่นัดหมาย ที่ต้องการบันทึกข
- 3) ระบุข้อมูล **เวลาที่นัดหมาย** ที่ต้องการบันทึก
- 4) ระบุข้อมูล **สถานที่นัดหมาย** ที่ต้องการบันทึก
- 5) ระบุข้อมูล **รายละเอียดการนัดหมาย** ที่ต้องการบันทึก
- 6) ระบุข้อมูล ไฟล์ประกอบการนัดหมาย (ขนาดไฟล์ไม่เกิน 5 MB) ที่ต้องการบันทึก
- 7) ระบุข้อมูล หมายเหตุการณ์นัดหมายอาจารย์ที่ปรึกษา ที่ต้องการบันทึก
- 8) คลิกปุ่ม
- มันทึก
  เพื่อบันทึกข้อมูลการนัดหมายนักศึกษา

| นัดหมายนักศึกษา                        |                             |                                       |  |
|----------------------------------------|-----------------------------|---------------------------------------|--|
| รหัสบุคลากร                            | diaza                       | ชื่อ - นามสกุล นายอัครพล พุฒตาลศรี    |  |
| * หัวข้อการนัดหมาย                     |                             | 1                                     |  |
| * วันที่นัดหมาย                        | 2                           | * เวลาที่นัดหมาย - 3                  |  |
| * สถานที่นัดหมาย                       |                             | 4                                     |  |
| รายละเอียดการนัดหมาย                   |                             | 5                                     |  |
| ไฟล์ประกอบการนัดหมาย                   | เลือกไฟล์ ไม่ได้เลือกไฟล์ใด | (ขนาดไฟล์ไม่เกิน 5 MB) <mark>6</mark> |  |
| หมายเหตุการนัดหมาย<br>อาจารย์ที่ปรึกษา |                             | 7                                     |  |
|                                        | 🖹 บันทึก 🛛 😽 เลิก           |                                       |  |
| 🛦 (กรณี เปลี่ยนไฟล์สามา:               | รถลบและอัพโหลดไฟส์ใหม่ได้)  |                                       |  |

รูปภาพ แสดงหน้าจอการเพิ่ม/แก้ไขข้อมูลการนัดหมายนักศึกษา

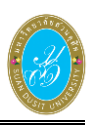

# **การแก้ไขข้อมูลการติดต่อ** คลิกปุ่ม

#### ของที่ปรึกษา ดังนี้

- 1) ระบุข้อมูล **เบอร์โทรศัพท์** ที่ต้องการบันทึก
- ระบุข้อมูล อีเมล ที่ต้องการบันทึก
- ระบุข้อมู<sup>้</sup>ล ที่อยู่ที่สามารถติดต่อได้ ที่ต้องการบันทึก
- ระบุข้อมูล วันเวลาที่สามารถติดต่อได้ ที่ต้องการบันทึก
- คลิกปุ่ม
   ภันทึกข้อมูล
   เพื่อบันทึกข้อมูลการติดต่อนัดหมายนักศึกษา

| นัดหมายนักศึกษา           |                                              |                |                        |  |  |  |  |  |
|---------------------------|----------------------------------------------|----------------|------------------------|--|--|--|--|--|
| รหัสบุคลากร               | diaza                                        | ชื่อ - นามสกุล | นายอัครพล พุฒตาลศรี    |  |  |  |  |  |
| เบอร์โทรศัพท์             | 081-7574678                                  | อึเมล          | jopkanv01_@hotmail.com |  |  |  |  |  |
| ที่อยู่ที่สามารถติดต่อได้ | อยู่ที่สามารถติดต่อได้ <sub>ห้อง</sub> 102 3 |                |                        |  |  |  |  |  |
| วันเวลาที่สามารถติดต่อได้ | วันจันทร์ - วันศุกร์ เวลา 18.30 - 19.00 น.   |                | 4                      |  |  |  |  |  |
|                           | 🖺 บันทึกข้อมูล 🚺 เล็ก                        |                |                        |  |  |  |  |  |
|                           |                                              |                |                        |  |  |  |  |  |

รูปภาพ แสดงหน้าจอการแก้ไขข้อมูลการติดต่อนัดหมายนักศึกษา

| ดห:                         | มายนักค่ | <b>ลึกษา</b>         |                 |                    |                  |                   |                      |                  |                |             |              |
|-----------------------------|----------|----------------------|-----------------|--------------------|------------------|-------------------|----------------------|------------------|----------------|-------------|--------------|
| หัวข้อการนัดหมาย สอบกลางภาค |          |                      |                 |                    |                  |                   |                      |                  |                |             |              |
|                             |          | วันที่นัดหมาย        | 14 ก.ย. 2561 เว |                    |                  |                   | มาที่นัดหมาย 08:30   | ) - 10:30 น.     |                |             |              |
|                             | สถ       | านที่นัดหมาย         | ห้องคอมพิวเตเ   | อร์4               |                  |                   |                      |                  |                |             |              |
| 53                          | และเลียง | การขัดหมาย           |                 |                    |                  |                   |                      |                  |                |             |              |
| ••                          | 2001210  | III I J M M M M I EI |                 |                    |                  |                   |                      |                  |                |             |              |
|                             |          |                      | 🕑 แก้ไข         | <b>່ວ</b> ຍ້อนกลับ | + เพิ่มนักศึกษาา | ก็เป็นที่ปรึกษา 🗄 | ) เพิ่มนักศึกษาอื่นๆ |                  |                |             |              |
| )                           | ล่าดับ   | รหัสนักศึกบ          | n               |                    | ชื่อ - สกุล      |                   | เป็นที่ปรึกษา        | หลักสูตร         | สาขาวิชา       | สถานะตอบรับ | สถานะเข้าร่ว |
| 0                           | 1        | 5811011320           | 043 นางสาวเ     | พิมพ์ พระพรห:      | n                |                   | •                    | ศึกษาศาสตรบัณฑิต | การศึกษาปฐมวัย | รอตอบรับ    | -            |
|                             | 2        | 5811011320           | 044 นางสาวร     | จุฑามาศ ทองเ       | แท้              |                   | •                    | ศึกษาศาสตรบัณฑิต | การศึกษาปฐมวัย | รอตอบรับ    | -            |
| 9                           | 3        | 5811011320           | 045 นางสาวส     | สุนิสา วินทะไข     | íti              |                   | •                    | ศึกษาศาสตรบัณฑิต | การศึกษาปฐมวัย | รอตอบรับ    | -            |
|                             | 4        | 5811011320           | 046 นางสาวส     | อภิญญา ชาญเ        | เสถียรพงษ์       |                   | •                    | ศึกษาศาสตรบัณฑิต | การศึกษาปฐมวัย | รอตอบรับ    | -            |
|                             | 5        | 5811011320           | 047 นางสาวข     | พีรรงรอง แพ่ง      | ทอง              |                   | •                    | ศึกษาศาสตรบัณฑิต | การศึกษาปฐมวัย | รอตอบรับ    | -            |
|                             | 6        | 5811011320           | 048 นางสาว:     | วรรณรัตน์ สนิท     | าไทย             |                   | •                    | ศึกษาศาสตรบัณฑิต | การศึกษาปฐมวัย | รอตอบรับ    | -            |
|                             | 7        | 5811011320           | 049 นางสาวร     | บุญฑริกา อุทธ      | ภ                |                   | ۲                    | ศึกษาศาสตรบัณฑิต | การศึกษาปฐมวัย | รอตอบรับ    | -            |
|                             | 8        | 6011011030           | 001 นางสาวส     | กมลวรรณ เกษ        | iosสินสมบัติ     |                   | 0                    | ศึกษาศาสตรบัณฑิต | ศิลปศึกษา      | รอตอบรับ    | -            |
|                             | 9        | 6011011030           | 002 นางสาวส     | สุธีวรางค์ องอา    | าจ               |                   | 0                    | ศึกษาศาสตรบัณฑิต | ศิลปศึกษา      | รอตอบรับ    | -            |
|                             | 10       | 6011011030           | 003 นางสาวค     | กานต์ธิดา ศรีภู    | 155              |                   | 0                    | ศึกษาศาสตรบัณฑิต | ศิลปศึกษา      | รอตอบรับ    | -            |
| )                           |          |                      |                 | × ×                |                  |                   |                      | d                | 0              |             |              |

รูปภาพ แสดงหน้าจอรายละเอียดข้อมูลการนัดหมายนักศึกษา

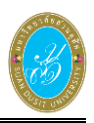

|      | กา                  | รเพิ่มนักศึกเ        | <b>ษา</b> คลิกปุ่ม |           | เพิ่มนักศึกษาอื่                   | <sup>นๆ</sup><br>เพื่อเพิ่มนักศึกง                | ษาในการนัดหมาย ดัง                 | ้<br>สื่น |
|------|---------------------|----------------------|--------------------|-----------|------------------------------------|---------------------------------------------------|------------------------------------|-----------|
|      |                     | 1) คลิกเลื           | iอก 🗹 <b>น</b> ั   | าศึกษ     | าที่ต้องการนั                      | ดหมาย                                             |                                    |           |
|      |                     | 2) คลิกปุ่           | ม 🖨 บัน            | ทึกข้อมุ  | <sup>เล</sup> ิ เพื่อบันที         | าึกข้อมูลในการเลือก                               | นักศึกษาในการนัดหม                 | าย        |
| เลือ | กข้อมูลนักศึกษา     | เอื่นๆ               |                    |           |                                    |                                                   |                                    | ×         |
|      | รหัสนักศึ           | กษา :                |                    |           | ชื่อ - 1                           | ามสกุล :                                          |                                    |           |
|      | ระดับการศึ          | กษา : ปริญญาตรี 5    | ปี •               |           | ត                                  | านภาพ : ปกติ                                      | •                                  |           |
| ឥព   | านที่จัดการเรียนการ | สอน : 000 : มหาวิท   | ทยาลัยสวนดุสิต 🔻   |           | คณะ/หน่วยงานเข่                    | าียบเท่า : 🛛 ทั้งหมด                              | •                                  |           |
|      | หลัก                | สูตร: ทั้งหมด        |                    |           | ส                                  | าขาวิชา : ทั้งหมด                                 | ~                                  |           |
|      | ปีที่เข้าศึ         | กษา: 2560            | •                  |           | ภาคที่เข                           | า้ศึกษา∶่ 1                                       | T                                  |           |
|      |                     | Q คันหา              | 🛭 เริ่มใหม่ 🛛 🕄    | ปิดหน้าจอ | 🖨 บันทึกข้อมูล                     | 2                                                 |                                    |           |
| _    |                     |                      |                    |           |                                    |                                                   |                                    |           |
|      | 1 นักศึกษา          | ขี่อ                 | อ - นามสกุล        |           | ปีเทอมทีเข้าศึกษา<br>ระดับการศึกษา | สถานที่จัดการเรียนการสอน<br>คณะ/หน่วยงานเทียบเท่า | <b>หลักสูตร</b><br>สาขาวิชา        | สถานภาพ   |
|      | 6011011030001       | นางสาวกมลวรรณ เก     | าษตรสินสมบัติ      |           | 1/2560                             | มหาวิทยาลัยสวนดุสิต                               | ศึกษาศาสตรบัณฑิต                   | ปกติ      |
| _    |                     |                      |                    |           | ปริญญาตรี 5 ปี                     | มนุษยศาสตร์และสังคมศาสตร์                         | ศิลปศึกษา                          |           |
|      | 6011011030002       | นางสาวสุธีวรางค์ องเ | อาจ                |           | 1/2560<br>ปริญญาตรี 5 ปี           | มหาวิทยาลิยสวนดุสต<br>มนุษยศาสตร์และสังคมศาสตร์   | ศกษาศาสตรบิณฑิต<br>ศิลปศึกษา       | ปกติ      |
|      | 6011011030003       | นางสาวกานต์ธิดา ศรี  | รีภธร              |           | 1/2560                             | มหาวิทยาลัยสวนดุสิต                               | ศึกษาศาสตรบัณฑิต                   | ปกติ      |
| _    |                     |                      | ·                  |           | ปริญญาตรี 5 ปี<br>1/2560           | มนุษยศาสตร์และสังคมศาสตร์                         | ศิลปศึกษา<br>สื่อพวสวสตรทั่วเหลือ  |           |
|      | 6011011030004       | นายนิติพัทธ์ สถาปีตา | านนท์              |           | 1/2000<br>ปริญญาตรี 5 ปี           | มหารรยยาลยสงรมพุลต<br>มนุษยศาสตร์และสังคมศาสตร์   | ศิลปศึกษา                          | ปกติ      |
|      | 6011011320001       | นายธรรมนูญ ปฐมรัต    | น์                 |           | 1/2560<br>ปริญญาตรี 5 ปี           | มหาวิทยาลัยสวนดุสิต<br>eserates                   | ศึกษาศาสตรบัณฑิต<br>การศึกษาปรมวัย | ปกดิ      |
|      | 6011011320002       | นางสาวณัฐกานด์ พว    | งทอง               |           | 1/2560<br>ปริญญาตรี 5 ปี           | มหาวิทยาลัยสวนดุสิต<br>ครุศาสตร์                  | ศึกษาศาสตรบัณฑิต<br>การศึกษาปฐมวัย | ปกดิ      |

รูปภาพ แสดงหน้าจอการเพิ่มนักศึกษาในการนัดหมาย

🛨 เพิ่มนักศึกษาที่เป็นที่ปรึกษา เพื่อเพิ่มนักศึกษาที่เป็นที่ปรึกษา **การเพิ่มนักศึกษา** คลิกปุ่ม ในการนัดหมาย ดังนี้

- 1) คลิกเลือก 🗹 นักศึกษาที่ต้องการนัดหมาย

คลิกปุ่ม <sup>(a)</sup> <sup>บันทึกข้อมูล</sup> เพื่อบันทึกข้อมูลในการเลือกนักศึกษาในการนัดหมาย

| เลือ | กข้อมูลนักศึกษา | าที่เป็นที่ปรึกษา         |              |                | ×               |
|------|-----------------|---------------------------|--------------|----------------|-----------------|
|      | 1 นักศึกษา      | ชื่อ - สกุล               | เกรดเฉลี่ย   | สาขา           | สถานะนักศึกษา   |
|      | 5811011320041   | นางสาวณัฏฐ์นรี แก้ววังขัย | 3.00         | การศึกษาปฐมวัย | ปกติ            |
|      | 5811011320042   | นางสาวภิราวรรณ จันทิรัตน์ | -            | การศึกษาปฐมวัย | พ้นสภาพนักศึกษา |
|      | 5811011320043   | นางสาวพิมพ์ พระพรหม       | 3.17         | การศึกษาปฐมวัย | ปกติ            |
|      | 5811011320044   | นางสาวจุฑามาศ ทองแท้      | 3.27         | การศึกษาปฐมวัย | ปกติ            |
|      | 5811011320045   | นางสาวสุนิสา วินทะไชย     | 3.52         | การศึกษาปฐมวัย | ปกติ            |
|      | 5911011320028   | นางสาวปภาวดี บุบผาชาติ    | 3.07         | การศึกษาปฐมวัย | ปกติ            |
|      | 5911011320029   | นางสาวนิศาชล เทียนบุญ     | 3.14         | การศึกษาปฐมวัย | ปกติ            |
|      | 5911011320030   | นางสาวมณีรัตน์ ลีลา       | 3.11         | การศึกษาปฐมวัย | ปกติ            |
|      | 5911011320031   | นางสาวธมลวรรณ เชื้อบ่อคา  | 3.26         | การศึกษาปฐมวัย | ปกติ            |
|      | 5911011320032   | นางสาววนิดา มีขัย         | 3.02         | การศึกษาปฐมวัย | ปกติ            |
|      | •               | ⊖ ນັ                      | นทึกข้อมูล 2 | โดหน้าจอ       | ·               |

รูปภาพ แสดงหน้าจอการเพิ่มนักศึกษาที่เป็นที่ปรึกษาในการนัดหมาย

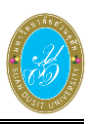

#### **บันทึกนัดหมายเรียบร้อยแล้ว** สามารถดำเนินการได้ ดังนี้

- คลิกเลือก 🗹 นักศึกษาที่ต้องบันทึกในการนัดหมาย
- 2) คลิกปุ่ม 🖺 นัดหมายเสร็จเรียบร้อย เพื่อบันทึกข้อมูลการนัดหมาย
- จากนั้นคลิกปุ่ม ยืนยันการนัดหมายนักศึกษา
   เพื่อยืนยันการบันทึกข้อมูลนักศึกษาในการนัดหมาย

|    |         | วันที่บัดหมวย                    | 14 ค.                           | a 2561                                                               |                                 | าลาที่บัดนบาย 08                  | 30 - 10:30 u                                                 |                        |                      |              |
|----|---------|----------------------------------|---------------------------------|----------------------------------------------------------------------|---------------------------------|-----------------------------------|--------------------------------------------------------------|------------------------|----------------------|--------------|
|    |         |                                  |                                 |                                                                      |                                 |                                   |                                                              |                        |                      |              |
|    | ឥព      | านที่นัดหมาย                     | ห่องค                           | อมพิวเตอร์4                                                          |                                 |                                   |                                                              |                        |                      |              |
| รา | ขละเอีย | ดการนัดหมาย                      |                                 |                                                                      |                                 |                                   |                                                              |                        |                      |              |
|    |         |                                  | ß١                              | แก้ไข 🖸 ย้อนกลับ                                                     | 🛨 เพิ่มนักศึกษาที่เป็นที่ปรึกษา | 🛨 เพิ่มนักศึกษาอื่น               | 1                                                            |                        |                      |              |
|    | 1       | รหัสนักศึกษ                      | n                               |                                                                      | ชื่อ - สกุล                     | เป็นที่ปรึกษา                     | หลักสูตร                                                     | สาขาวิชา               | สถานะตอบรับ          | สถานะเข้าร่ว |
|    | 1       | 5811011320                       | 043                             | นางสาวพิมพ์ พระพรหม                                                  |                                 | 0                                 | ศึกษาศาสตรบัณฑิต                                             | การศึกษาปฐมวัย         | รอดอบรับ             | -            |
|    | 2       | 5811011320                       | 044                             | นางสาวจุฑามาศ ทองแ                                                   | ň                               | 0                                 | ศึกษาศาสตรบัณฑิต                                             | การศึกษาปฐมวัย         | รอดอบรับ             |              |
|    | 3       | 5811011320                       | 045                             | นางสาวสุนิสา วินทะไชย                                                | I                               | 0                                 | ศึกษาศาสตรบัณฑิต                                             | การศึกษาปฐมวัย         | รอดอบรับ             |              |
|    | 4       | 5811011320                       | 046                             | นางสาวอภิญญา ชาญเส                                                   | เถียรพงษ์                       | •                                 | ศึกษาศาสตรบัณฑิต                                             | การศึกษาปฐมวัย         | รอดอบรับ             | -            |
|    | 5       | 5811011320                       | 047                             | นางสาวพีรรงรอง แพ่งท                                                 | อง                              | •                                 | ศึกษาศาสตรบัณฑิต                                             | การศึกษาปฐมวัย         | รอตอบรับ             | -            |
|    | 6       | 5811011320                       | 048                             | นางสาววรรณรัตน์ สนิทไ                                                | ทย                              | •                                 | ศึกษาศาสตรบัณฑิต                                             | การศึกษาปฐมวัย         | รอดอบรับ             | -            |
|    | 7       | 5811011320                       | 049                             | นางสาวบุญฑริกา อุทธา                                                 |                                 | 0                                 | ศึกษาศาสตรบัณฑิต                                             | การศึกษาปฐมวัย         | รอดอบรับ             | -            |
|    | 8       | 6011011030                       | 001                             | นางสาวกมลวรรณ เกษต                                                   | รสินสมบัติ                      | 0                                 | ศึกษาศาสตรบัณฑิต                                             | ศิลปศึกษา              | รอดอบรับ             | -            |
|    | 9       | 6011011030                       | 002                             | นางสาวสุธีวรางค์ องอาจ                                               | 1                               | 0                                 | ศึกษาศาสตรบัณฑิต                                             | ศิลปศึกษา              | รอตอบรับ             | -            |
|    | 10      | 6011011030                       | 003                             | นางสาวกานต์ธิดา ศรีภูธ                                               | 5                               | 0                                 | ศึกษาศาสตรบัณฑิต                                             | ศิลปศึกษา              | รอตอบรับ             | -            |
|    | 11      | 6011011030                       | 004                             | นายนิติพัทธ์ สถาปีตานน                                               | เท้                             | 0                                 | ศึกษาศาสตรบัณฑิต                                             | ศิลปศึกษา              | รอตอบรับ             | -            |
|    | 10      | 6011011030<br>6011011030<br>ยืนเ | 003<br>004<br>วันก <sup>-</sup> | นางสาวกานต์ธิดา ศรีภูธ<br>นายนิติพัทธ์ สถาปิตานน<br>ารนัดหมายนักศึกษ | र<br>(भ<br>मेन                  | <table-cell> 🕄 🖸 นัด</table-cell> | ศึกษาศาสตรบัณฑิต<br>ศึกษาศาสตรบัณฑิต<br>หมายเสร็จเรียบร้อย 2 | ศิลปศึกษา<br>ศิลปศึกษา | รอดอบรับ<br>รอดอบรับ |              |
|    |         | ດຍເດັ                            |                                 | รบัดงงบายบักศึกษา[ใช่/                                               |                                 |                                   |                                                              |                        |                      |              |
|    |         | คุณดา                            | 101115                          | รถตุกษายุกษณตุมสุวไทย/                                               | այ                              |                                   |                                                              |                        |                      |              |

#### **การลบข้อมูลนักเรียนในการนัดหมาย** สามารถดำเนินการได้ ดังนี้

- คลิกเลือก 🦉 นักศึกษาที่ต้องลบในการนัดหมาย
- คลิกปุ่ม <sup>(1)</sup> ลบรายการ เพื่อลบข้อมูล
- จากนั้นคลิกปุ่ม
   จากนั้นคลิกปุ่ม
   เพื่อยืนยันการลบข้อมูลนักศึกษาในการนัดหมาย

|     |         | วันที่นัดหมาย 14 ศ  | .u. 2561                                | เวลาที่นัดหมาย 08:30            | เวลาที่นัดหมาย 08:30 - 10:30 น. |                |             |              |  |  |  |
|-----|---------|---------------------|-----------------------------------------|---------------------------------|---------------------------------|----------------|-------------|--------------|--|--|--|
|     | 70      | ามสี่หัวมาวย เรื่อง | 0.011/0.0054                            |                                 |                                 |                |             |              |  |  |  |
|     | etti    | านทนตหมาย หยุง      | NDUW 188034                             |                                 |                                 |                |             |              |  |  |  |
| ราย | ງລະເວຍດ | กการนดหมาย          |                                         |                                 |                                 |                |             |              |  |  |  |
|     |         | C                   | แก้ไข ⊃ี ย้อนกลับ 🕀 เพิ่มนักศึกษาที่เป็ | นที่ปรึกษา 🕂 เพิ่มนักศึกษาอื่นๆ |                                 |                |             |              |  |  |  |
| )   | ล่าดับ  | รหัสนักศึกษา        | ชื่อ - สกุล                             | เป็นที่ปรึกษา                   | หลักสูตร                        | สาขาวิชา       | สถานะตอบรับ | สถานะเข้าร่ว |  |  |  |
| 1   | 1       | 5811011320043       | นางสาวพิมพ์ พระพรหม                     | 0                               | ศึกษาศาสตรบัณฑิต                | การศึกษาปฐมวัย | รอดอบรับ    | -            |  |  |  |
|     | 2       | 5811011320044       | นางสาวจุฑามาศ ทองแท้                    | •                               | ศึกษาศาสตรบัณฑิต                | การศึกษาปฐมวัย | รอดอบรับ    | -            |  |  |  |
| 1   | 3       | 5811011320045       | นางสาวสุนิสา วินทะไชย                   | •                               | ศึกษาศาสตรบัณฑิต                | การศึกษาปฐมวัย | รอตอบรับ    | -            |  |  |  |
| 1   | 4       | 5811011320046       | นางสาวอภิญญา ข่าญเสถียรพงษ์             | 0                               | ศึกษาศาสตรบัณฑิต                | การศึกษาปฐมวัย | รอตอบรับ    | -            |  |  |  |
| 1   | 5       | 5811011320047       | นางสาวพีรรงรอง แพ่งทอง                  | 0                               | ศึกษาศาสตรบัณฑิต                | การศึกษาปฐมวัย | รอตอบรับ    | -            |  |  |  |
| )   | 6       | 5811011320048       | นางสาววรรณรัตน์ สนิทไทย                 | 0                               | ศึกษาศาสตรบัณฑิต                | การศึกษาปฐมวัย | รอดอบรับ    | -            |  |  |  |
| 1   | 7       | 5811011320049       | นางสาวบุญฑริกา อุทธา                    | 0                               | ศึกษาศาสตรบัณฑิต                | การศึกษาปฐมวัย | รอตอบรับ    | -            |  |  |  |
|     | 8       | 6011011030001       | นางสาวกมลวรรณ เกษตรสินสมบัติ            | 8                               | ศึกษาศาสตรบัณฑิต                | ศิลปศึกษา      | รอตอบรับ    | -            |  |  |  |
| 9   | 9       | 6011011030002       | นางสาวสุธีวรางค์ องอาจ                  | 8                               | ศึกษาศาสตรบัณฑิต                | ศิลปศึกษา      | รอตอบรับ    | -            |  |  |  |
| 9   | 10      | 6011011030003       | นางสาวกานต์ธิดา ศรีภูธร                 | 8                               | ศึกษาศาสตรบัณฑิต                | ศิลปศึกษา      | รอตอบรับ    | -            |  |  |  |
| 9   | 1       | 6011011030004       | นายนิติพัทธ์ สถาปีตานนท์                | 0                               | ศึกษาศาสตรบัณฑิต                | ศิลปศึกษา      | รอตอบรับ    | -            |  |  |  |

รูปภาพ แสดงหน้าจอการลบข้อมูลนักเรียนในการนัดหมาย

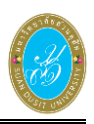

**บันทึกการเข้าร่วม** สามารถระบุนักศึกษาได้ว่านักศึกษาคนไหนเข้าร่วมการนัดหมายได้ ดังนี้

- คลิกเลือก 🗹 นักศึกษาเพื่อบันทึกการเข้าร่วม
- คลิกปุ่ม
   เข้าร่วม
   เพื่อบันทึกข้อมูลในการเข้าร่วม

```
    จากนั้นคลิกปุ่ม
    ขึ้นขันการเข้าร่วม
    เพื่อยืนยันการเข้าร่วม
```

| มายนัก           | ศึกษา                                                                                                    |                          |                                                                                                    |                                                                                                    |                                                                                                    |                                                                                                    |                                                                                                    |             |                                                                                                    |
|------------------|----------------------------------------------------------------------------------------------------|--------------------------|----------------------------------------------------------------------------------------------------|----------------------------------------------------------------------------------------------------|----------------------------------------------------------------------------------------------------|----------------------------------------------------------------------------------------------------|----------------------------------------------------------------------------------------------------|-------------|----------------------------------------------------------------------------------------------------|
| ห้วข้            | ้อการนัดหมาย                                                                                                    | สอบกลางภา                | เค                                                                                                    |                                                                                                    |                                                                                                    |                                                                                                    |                                                                                                    |             |                                                                                                    |
|                  | วันที่นัดหมาย                                                                                                    | 14 ก.ย. 256              | 1                                                                                                    |                                                                                                    | เวลาที่นัดหมาย 08:30                                                                                                    | 0 - 10:30 น.                                                                                                    |                                                                                                    |             |                                                                                                    |
| ៨០               | าานที่นัดหมาย                                                                                                    | ห้องคอมพิวเ              | เตอร์4                                                                                                    |                                                                                                    |                                                                                                    |                                                                                                    |                                                                                                    |             |                                                                                                    |
|                  | 0.005000000                                                                                                    |                          |                                                                                                    |                                                                                                    |                                                                                                    |                                                                                                    |                                                                                                    |             |                                                                                                    |
| 002100           | ยก เวนตหมาย                                                                                                    |                          |                                                                                                    |                                                                                                    |                                                                                                    |                                                                                                    |                                                                                                    |             |                                                                                                    |
|                  |                                                                                                    | 🕼 แก้ไข                  | <b>່ວ</b> ຍ້อนกลับ                                                                                                    | 🖶 เพิ่มนักศึกษาที่เป็นที่ปรึกษา                                                                                                    | 🖶 เพิ่มนักศึกษาอื่นๆ                                                                                                    | 🛨 บันทึกผลการการนัดหร                                                                                                    | ทย                                                                                                    |             |                                                                                                    |
|                  | รหัสนักศึกษ                                                                                                    | n                        |                                                                                                    | ชื่อ - สกุล                                                                                                    | เป็นที่ปรึกษา                                                                                                    | หลักสูตร                                                                                                    | สาขาวิชา                                                                                                    | สถานะตอบรับ | สถานะเข้าร่ว                                                                                                    |
| 1                | 5811011320                                                                                                    | 043 นางสา                | าวพิมพ์ พระพรหม                                                                                                    |                                                                                                    | •                                                                                                    | ศึกษาศาสตรบัณฑิต                                                                                                    | การศึกษาปฐมวัย                                                                                                    | รอตอบรับ    | -                                                                                                    |
| 2                | 5811011320                                                                                                    | 044 นางส                 | าวจุฑามาศ ทองแ                                                                                                    | ท้                                                                                                    | •                                                                                                    | ศึกษาศาสตรบัณฑิต                                                                                                    | การศึกษาปฐมวัย                                                                                                    | รอตอบรับ    |                                                                                                    |
| 3                | 5811011320                                                                                                    | 045 นางสา                | าวสุนิสา วินทะไชเ                                                                                                    | 1                                                                                                    | •                                                                                                    | ศึกษาศาสตรบัณฑิต                                                                                                    | การศึกษาปฐมวัย                                                                                                    | รอตอบรับ    | -                                                                                                    |
| 4                | 5811011320                                                                                                    | 046 นางสา                | าวอภิญญา ชาญเส                                                                                                    | สถียรพงษ์                                                                                                    | •                                                                                                    | ศึกษาศาสตรบัณฑิต                                                                                                    | การศึกษาปฐมวัย                                                                                                    | รอตอบรับ    | -                                                                                                    |
| 5                | 5811011320                                                                                                    | 047 นางสา                | าวพีรรงรอง แพ่งท                                                                                                    | อง                                                                                                    | •                                                                                                    | ศึกษาศาสตรบัณฑิต                                                                                                    | การศึกษาปฐมวัย                                                                                                    | รอตอบรับ    | -                                                                                                    |
| 6                | 5811011320                                                                                                    | 048 นางส                 | าววรรณรัตน์ สนิท                                                                                                    | ไทย                                                                                                    | •                                                                                                    | ศึกษาศาสตรบัณฑิต                                                                                                    | การศึกษาปฐมวัย                                                                                                    | รอตอบรับ    | -                                                                                                    |
| 7                | 5811011320                                                                                                    | 049 นางสา                | าวบุญฑริกา อุทธา                                                                                                    |                                                                                                    | •                                                                                                    | ศึกษาศาสตรบัณฑิต                                                                                                    | การศึกษาปฐมวัย                                                                                                    | รอตอบรับ    | -                                                                                                    |
| 8                | 6011011030                                                                                                    | 001 นางส                 | าวกมลวรรณ เกษต                                                                                                    | ารสินสมบัติ                                                                                                    | 0                                                                                                    | ศึกษาศาสตรบัณฑิต                                                                                                    | ศิลปศึกษา                                                                                                    | รอตอบรับ    | -                                                                                                    |
| 9                | 6011011030                                                                                                    | 002 นางสา                | าวสุธีวรางค์ องอา                                                                                                    | ٩                                                                                                    | 0                                                                                                    | ศึกษาศาสตรบัณฑิต                                                                                                    | ศิลปศึกษา                                                                                                    | รอตอบรับ    | -                                                                                                    |
| 10               | 6011011030                                                                                                    | 003 นางสา                | าวกานต์ธิดา ศรีภูษ                                                                                                    | 5                                                                                                    | 0                                                                                                    | ศึกษาศาสตรบัณฑิต                                                                                                    | ศิลปศึกษา                                                                                                    | รอตอบรับ    | -                                                                                                    |
| 11               | 6011011030                                                                                                    | 004 นายนิ                | ติพัทธ์ สถาปีตานเ                                                                                                    | มท์                                                                                                    | 0                                                                                                    | ศึกษาศาสตรบัณฑิต                                                                                                    | ศิลปศึกษา                                                                                                    | รอตอบรับ    | -                                                                                                    |
| ยืนยั<br>คุณต้อง | ันการเข้าร่วม<br>งการเข้าร่วม[ใช                                                                                                    | ม<br>i∕′ไม่]             |                                                                                                    | 8 a                                                                                                    | บรายการ 💽 ⊘ เข้าร่วม<br>×                                                                                                    | 2 ไม่เข้าร่วม                                                                                                    |                                                                                                    |             |                                                                                                    |
|                  |                                                                                                    |                          |                                                                                                    | ยกเลิก                                                                                                    | ยืนยันการเข้าร่วม                                                                                                    | 3                                                                                                    |                                                                                                    |             |                                                                                                    |
|                  | มายนัก<br>หัวข่<br>สเ<br>ส<br>ขอละเอีย<br>1<br>1<br>2<br>3<br>4<br>5<br>6<br>7<br>8<br>9<br>10<br>11<br>11<br>11<br>11<br>11<br>11<br>11<br>11<br>11<br>11<br>11<br>11 | <mark>มายนักศึกษา</mark> | <mark>มายนักศึกษา</mark><br>หัวข้อการนัคหมาย สอบกลางกา<br>วันเท้นัดหมาย สอบกลางกา<br>วันเท้นัดหมาย สอบกลางกา<br>วันเท้นัดหมาย สอบกลางกา<br>สิ่งเท้าสิ่งหมาย (2 แก้น<br>1 5811011320043 นางสา<br>2 5811011320044 นางสา<br>3 5811011320044 นางสา<br>3 5811011320044 นางสา<br>3 5811011320046 นางสา<br>5 5811011320046 นางสา<br>5 5811011320040 นางสา<br>6 5811011320049 นางสา<br>6 5811011320049 นางสา<br>8 6011011030000 นางสา<br>10 6011011030000 นางสา<br>10 6011011030000 นางสา<br>11 6011011030000 นางสา<br>11 6011011030000 นางสา<br>11 6011011030000 นางสา | เรยนักศึกษา<br>หัวข้อการนัดหมาย<br>สถานที่นัดหมาย<br>สถานที่นัดหมาย<br>เสานที่นัดหมาย<br>เข้าเป็น<br>สถานที่นัดหมาย<br>เข้าเป้น<br>สถานที่นัดหมาย<br>เข้าเป้น<br>สถานที่นัดหมาย<br>เข้าเป้น<br>เข้าเป้น<br>เข้าเป็น<br>เข้าเป้น<br>เข้าเป็น<br>เข้าเป้น<br>เข้าเป้น<br>เข้าเป้น<br>เข้าเป้น<br>เข้าเป้น<br>เข้าเป้น<br>เข้าเป้น<br>เข้าเป้น<br>เข้าเป้น<br>เข้าเป้น<br>เข้าเป็น<br>เข้าเป็น<br>เข้าเข้าเข้าเข้าเข้าเข้าเข้าเข้าเข้าเข้า | เรษนักศึกษา<br>ทั้งช้อการนัดหมาย<br>สถามที่นัดหมาย<br>สถามที่นัดหมาย<br>เรียนกรรณียนกรรณี<br>สถามที่นัดหมาย<br>เรียนกรรณียนกรรณี<br>สถามที่นัดหมาย<br>(รัยมายไป เริ่มเกิม<br>(รัยมายไป เริ่มเกิม<br>(รัยมายไป เริ่มเป็น<br>รัยมายไป<br>(รัยมายไป<br>รัยมายไป<br>รัยมายาง<br>รัยมายา<br>รัยมายาง<br>รัยมายาง<br>รัยมายา | มายนักศึกษา<br>หัวข้อการกัดหมาย<br>สถานที่หัดหมาย<br>สถานที่หัดหมาย<br>สถานที่หัดหมาย<br>ช่องคอมพิวเตอร์4<br>เสอนกล้างการไข้หมาย<br>(2 เม่าช่า<br>5 ธรรรรรรรรรรรรรรรรรรรรรรรรรรรรรรรรรรรร | มายนักสึกษาา<br>รันที่มัดหมาย<br>สถายที่มัดหมาย<br>สถายที่มัดหมาย<br>ห่องคอมพิวเตอร์4<br>ของย่อยศารรัดหมาย<br>ของย่อยศารรัดหมาย<br>ของย่อยศารรัดหมาย<br>ของย่อยศารรัดหมาย<br>ของย่อยศารรัดหมาย<br>ของย่อยศารรัดหมาย<br>ของย่อยศารรัดหมาย<br>ของย่อยศารรัดหมาย<br>ของย่อยศารรัดหมาย<br>ของย่อยศารรัดหมาย<br>ของย่อยศารรัดหมาย<br>ของย่อยศารรัดหมาย<br>ของย่อยศารรัดหมาย<br>ของย่อยความของย่อย<br>ของย่อยความของย่อย<br>ของย่อยความของย่อย<br>ของย่อยความของย่อยความของย่อย<br>ของย่อยความของย่อย<br>ของย่อยความของย่อยความของย่อย<br>ของย่อยความของย่อยความของย่อยความของย่อ<br>ของย่อยความของย่อยความของย่อยความของย่อ<br>ของย่อยความของย่อยความของย่อ<br>ของความของย่อยความของย่อยความของย่อ<br>ของของย่อยความของย่อยความของย่อ<br>ของของย่อยความของย่อยความของย่อ<br>ของของย่อยความของย่อ<br>ของของย่อยความของย่อยความของย่อ<br>ของของของย่อยความของย่อยความของย่อ<br>ของของของย่อยความของของ<br>ของของของของย่อยความของของ<br>ของของของของของของ<br>ของของของของของของ<br>ของของของของของของของ<br>ของของของของของของ<br>ของของของของของของ<br>ของของของของของของ<br>ของของของของของ<br>ของของของของของของ<br>ของของของของของ<br>ของของของของของของ<br>ของของของของของของ<br>ของของของของของของของของ<br>ของของของของของของ<br>ของของของของของของของ<br>ของของของของของของ<br>ของของของของของของ<br>ของของของของของของ<br>ของของของของของ<br>ของของของของของของ<br>ของของของของของ<br>ของของของของของของ<br>ของของของของของ<br>ของของของของของของ<br>ของของของของของของของของของ<br>ของของของของของของ<br>ของของของของของของของของ<br>ของของของของของของของของของ<br>ของของของของของของของของ<br>ของของของของของของของของของของของ<br>ของของของของของของของของของของ<br>ของของของของของของของของของของของ<br>ของของของของของของของของของของของของของข |             | เกมนักศึกษา         เกมาร์กลางกาค           รัพธุ์กันคุณภาย         14 ก.ย. 2561         เกลาพ์โลคมกาย         08:30 - 10:30 น.           เสตามท์โลคมกาย         ห้อดอมหัวเตอร์4           เสตามท์โลคมกาย         เริยคมเกรียง         เริยคมเกรียง           รัพธุ์บิดก็กษา         รัพธุ์กิดการที่เป็นที่มีการ         รัพธุ์กิดการทรงรัพรมาย           เสตามท์ไลคมกาย         เริยคมกรับ         เริยคมกรับ         สาขาวิชา         สาขาวิชา           1         รัพธุ์บิดก็กษา         รัพธุ์กิดการที่เป็นที่มีการ         เริยก์การการกระบัยหมาย         สาขาวิชา         สาขาวิชา           2         รรรรรรรรรรรรรรรรรรรรรรรรรรรรรรรรรรรร |

รูปภาพ แสดงหน้าจอการบันทึกข้อมูลในการเข้าร่วมนัดหมาย

บันทึกการไม่เข้าร่วม สามารถระบุนักศึกษาได้ว่านักศึกษาคนไหนไม่เข้าร่วมการนัดหมายได้ ดังนี้

เพื่อยืนยันการไม่เข้าร่วม

- คลิกเลือก S นักศึกษาเพื่อบันทึกการไม่เข้าร่วม
- คลิกปุ่ม
   <sup>3</sup> ไม่เข้าร่วม
   เพื่อบันทึกข้อมูลในการไม่เข้าร่วม
- 3) จากนั้นคลิกปุ่ม

|    | ห้วข้   | อการนัดหมาย            | สอบกลา             | งภาค                                 |                               |                     |                                                         |                 |             |                |
|----|---------|------------------------|--------------------|--------------------------------------|-------------------------------|---------------------|---------------------------------------------------------|-----------------|-------------|----------------|
|    |         | วันที่นัดหมาย          | 14 ก.ย.            | 2561                                 | 13                            | เลาที่นัดหมาย 08:30 | ) - 10:30 u.                                            |                 |             |                |
|    | สเ      | าานที่นัดหมาย          | ห้องคอม            | เพิวเตอร์4                           |                               |                     |                                                         |                 |             |                |
| รา | ยละเอีย | ดการนัดหมาย            |                    |                                      |                               |                     |                                                         |                 |             |                |
|    |         |                        | <b></b>            |                                      | ส่งหัวสี่องเอส์เป็นเสียชีองเอ | <ul> <li></li></ul> |                                                         |                 |             |                |
|    |         | ะนัสนัดสืด             | 10 Un              |                                      |                               | เป็นเชิ่มไร้อพว     | น มันที่คัญสุดธ                                         | ສວຍເວລີຍໄວ      | สถามหลวมต้ม | สถามหมด้างค่า  |
| 2  | Ţ       | 581101132              | 91<br>043 11       | บย<br>เงสวาพิมพ์ พระพรนม             | - orio                        |                     | ที่สกษาศาสตราโกเพ็ต                                     | ดายางยา         | รอตอบรับ    | NET TROUB IS S |
| 1  | 2       | 581101132              | 044 117            | งสาวจฑาบาศ ทองแท้                    |                               |                     | ศึกษาศาสตรบัญฑิต                                        | การศึกษาประเวีย | รอตอนรับ    |                |
| 1  | 3       | 581101132              | 045 11             | งสาวสบิสา วิบทะไข่ย                  |                               |                     | ศึกษาศาสตรบัญฑิต                                        | การศึกษาประเวีย | รอตอบรับ    |                |
| 1  | 4       | 581101132              | 046 11             | เงสาวอุดิญญา ข่าญแสกียรพ             | เงาษ์                         |                     | สึกษาศาสตรบัญฑิต                                        | การศึกษาประเวัย | รอตอบรับ    | _              |
| 1  | 5       | 581101132              | 047 มา             | งสาวพีรรงรอง แพ่งทอง                 |                               | 0                   | ศึกษาศาสตรบัณฑิต                                        | การศึกษาปรมวัย  | รอตอบรับ    | -              |
| •  | 6       | 581101132              | 048 นา             | เงสาววรรณรัตน์ สนิทไทย               |                               | 0                   | ศึกษาศาสตรบัณฑิต                                        | การศึกษาปรมวัย  | รอตอบรับ    | -              |
| •  | 7       | 581101132              | 049 นา             | เงสาวบุญฑริกา อุทธา                  |                               | •                   | ศึกษาศาสตรบัณฑิต                                        | การศึกษาปฐมวัย  | รอตอบรับ    | -              |
| •  | 8       | 601101103              | 0001 นา            | เงสาวกมลวรรณ เกษตรสินส               | สมบัติ                        | 0                   | ศึกษาศาสตรบัณฑิต                                        | ศิลปศึกษา       | รอตอบรับ    | -              |
| •  | 9       | 601101103              | 002 นา             | เงสาวสุธีวรางค์ องอาจ                |                               | 0                   | ศึกษาศาสตรบัณฑิต                                        | ศิลปศึกษา       | รอตอบรับ    | -              |
|    | 10      | 601101103              | 003 นา             | เงสาวกานต์ธิดา ศรีภูธร               |                               | 0                   | ศึกษาศาสตรบัณฑิต                                        | ศิลปศึกษา       | รอตอบรับ    | -              |
| 2  | 11      | 601101103              | 0004 นา            | เยนิดิพัทธ์ สถาปิดานนท์              |                               | 8                   | ศึกษาศาสตรบัณฑิต                                        | ศิลปศึกษา       | รอตอบรับ    | -              |
|    |         | ឌី <sup>1</sup><br>คุณ | เยันกา<br>ต้องการไ | รไม่เข้าร่วม<br>เม่เข้าร่วม[ใช่/ไม่] | 🗎 លារ                         | ายการ 🛛 🛇 เข้าร่วม  | <ul> <li>3 ໃນ່ເขົາຮ່ວມ</li> <li>2</li> <li>×</li> </ul> |                 |             |                |

รูปภาพ แสดงหน้าจอการบันทึกข้อมูลในการไม่เข้าร่วมนัดหมาย

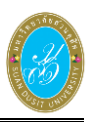

**บันทึกผลการนัดหมาย** คลิกปุ่ม

🛨 บันทึกผลการการนัดหมาย

#### เพื่อบันทึกผลการนัดหมาย

| นัดห | มายนักค            | จึกษา         |                                                   |                         |                     |                |             |               |  |  |  |  |
|------|--------------------|---------------|---------------------------------------------------|-------------------------|---------------------|----------------|-------------|---------------|--|--|--|--|
|      | หัวข้อ             | อการนัดหมาย เ | <i>เ</i> อบกลางภาค                                |                         |                     |                |             |               |  |  |  |  |
|      |                    | วันที่นัดหมาย | 4 ก.ย. 2561                                       | เวลาที่นัดหมาย 08:30    | ) - 10:30 น.        |                |             |               |  |  |  |  |
|      | đo                 | วมพี่นัดหมาย  | เ้องคองเพื่อเตอร์∕                                |                         |                     |                |             |               |  |  |  |  |
|      |                    |               |                                                   |                         |                     |                |             |               |  |  |  |  |
| รา   | รายละเอยดการนดหมาย |               |                                                   |                         |                     |                |             |               |  |  |  |  |
|      |                    |               | 🕝 แก้ไข 🖸 ย้อนกลับ 🕂 เพิ่มนักศึกษาที่เป็นที่ปรึกษ | ท 🕀 เพิ่มนักศึกษาอื่นๆ  | 🛨 บันทึกผลการการนัด | หมาย           |             |               |  |  |  |  |
|      | ล่าดับ             | รหัสนักศึกษ   | า ชื่อ - สกุล                                     | เป็นที่ปรึกษา           | หลักสูตร            | สาขาวิชา       | สถานะตอบรับ | สถานะเข้าร่วม |  |  |  |  |
|      | 1                  | 5811011320    | )43 นางสาวพิมพ์ พระพรหม                           | 0                       | ศึกษาศาสตรบัณฑิต    | การศึกษาปฐมวัย | รอตอบรับ    | เข้าร่วม      |  |  |  |  |
|      | 2                  | 5811011320    | )44 นางสาวจุฑามาศ ทองแท้                          | •                       | ศึกษาศาสตรบัณฑิต    | การศึกษาปฐมวัย | รอตอบรับ    | เข้าร่วม      |  |  |  |  |
|      | 3                  | 5811011320    | )45 นางสาวสุนิสา วินทะไชย                         | •                       | ศึกษาศาสตรบัณฑิต    | การศึกษาปฐมวัย | รอตอบรับ    | เข้าร่วม      |  |  |  |  |
|      | 4                  | 5811011320    | )46 นางสาวอภิญญา ข่าญเสถียรพงษ์                   | •                       | ศึกษาศาสตรบัณฑิต    | การศึกษาปฐมวัย | รอตอบรับ    | เข้าร่วม      |  |  |  |  |
|      | 5                  | 5811011320    | 047 นางสาวพีรรงรอง แพ่งทอง                        | •                       | ศึกษาศาสตรบัณฑิต    | การศึกษาปฐมวัย | รอตอบรับ    | ไม่เข้าร่วม   |  |  |  |  |
|      | 6                  | 5811011320    | )48 นางสาววรรณรัตน์ สนิทไทย                       | •                       | ศึกษาศาสตรบัณฑิต    | การศึกษาปฐมวัย | รอตอบรับ    | ໃນເບົາຮ່ວນ    |  |  |  |  |
|      | 7                  | 5811011320    | )49 นางสาวบุญฑริกา อุทธา                          | •                       | ศึกษาศาสตรบัณฑิต    | การศึกษาปฐมวัย | รอตอบรับ    | ไม่เข้าร่วม   |  |  |  |  |
|      | 8                  | 6011011030    | 001 นางสาวกมลวรรณ เกษตรสินสมบัติ                  | 0                       | ศึกษาศาสตรบัณฑิต    | ศิลปศึกษา      | รอดอบรับ    | เข้าร่วม      |  |  |  |  |
|      | 9                  | 6011011030    | 002 นางสาวสุธีวรางค์ องอาจ                        | 0                       | ศึกษาศาสตรบัณฑิต    | ศิลปศึกษา      | รอตอบรับ    | เข้าร่วม      |  |  |  |  |
|      | 10                 | 6011011030    | 003 นางสาวกานต์ธิดา ศรีภูธร                       | 0                       | ศึกษาศาสตรบัณฑิต    | ศิลปศึกษา      | รอตอบรับ    | เข้าร่วม      |  |  |  |  |
|      | 11                 | 6011011030    | 004 นายนิติพัทธ์ สถาปีตานนท์                      | 0                       | ศึกษาศาสตรบัณฑิต    | ศิลปศึกษา      | รอตอบรับ    | เข้าร่วม      |  |  |  |  |
|      |                    |               |                                                   | 🗎 ลบรายการ 🛛 🥥 เข้าร่วม | 🙁 ไม่เข้าร่วม       |                |             |               |  |  |  |  |

รูปภาพ แสดงหน้าจอการบันทึกข้อมูลผลการนัดหมาย